## Printing your W2

You can access your W2 or paystubs at any time from any computer from the Pierz Schools website.

Go to Staff Resources, click on Smart – Payroll

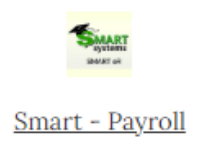

Log in – enter your employee ID and password (email Jennie Loidolt if you don't know your employee ID)

|                        | SM                                     | ΙΔΕ               | т                                                                                                    |
|------------------------|----------------------------------------|-------------------|----------------------------------------------------------------------------------------------------|
|                        | sy                                     | ster              | ns                                                                                                    |
|                        | SM/                                    | ARI eR            |                                                                                                    |
| District               |                                        |                   |                                                                                                    |
| 0484 - Pierz<br>Emp ID |                                        | ~                 |                                                                                                    |
| Password               |                                        | 0                 | Browsers/Software Supported<br>• Edge 116.x and up or<br>• Safari 15 and up or<br>• Google Chrome 117.x and up or<br>• Firefox 112.x and up |
|                        | Login                                  |                   | · · · · · · · · · · · · · · · · · · ·                                                                                                    |
|                        | Forgot Password?<br>A Cooperative Proj | ect between Regio | ns 1-5                                                                                                    |

If you use SmartER to clock in/out, select the 'continue to ER' option below the clock in/out buttons.

There is multifactor authorization, so you will be asked to pick an email or cell number to receive a verification code.

After you enter the code, you will be on the Home page.

Click on the My Payroll option

| Pierz-Ind School Dist 484<br>112 Kannic Street<br>Pierz, NM 5536<br>Phone: (320)466-4585 Fax: (320)466-408<br>Need Helo? smarter@eerzebools.org<br>Home My Payroll My Requests About Me Ap | pproval Responsibilities Setup         |                 |
|----------------------------------------------------------------------------------------------------|----------------------------------------|-----------------|
|                                                                                                    |                                        | Home            |
| My Frequent Places                                                                                                    | My Pay                                 | My TimeOff      |
| Approval<br>Process Period                                                                                                    | Pay Stub<br>For the week of 01/08/2024 | TimeOff Request |
| TimeOff Request                                                                                                    |                                        |                 |
| View Hours - Supervisor                                                                                                    | View YTD Pay                           |                 |
| View TimeOff Request - Supervisor                                                                                                    |                                        |                 |

\*Please note - if this is the first time you are printing your W2 from SmartER, you will also have a box to consent to receiving your information online as part of this process.

Here you can look at your paystubs, Time off balances, W2 and other pay information. To print your W2, select W2.

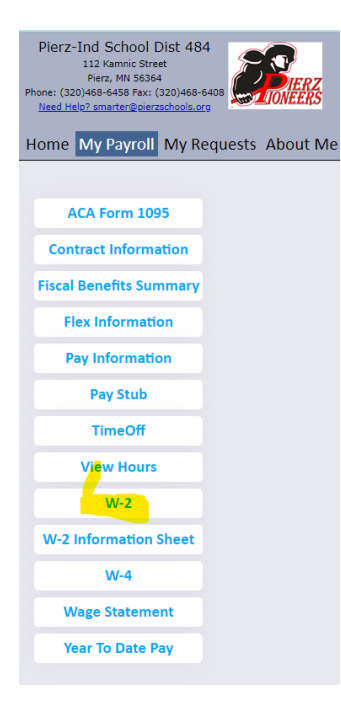

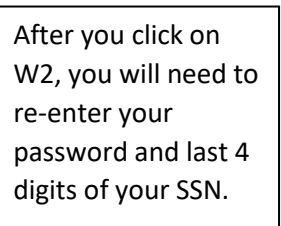

| Please complete the following information and<br>click Verify to validate your identity.<br>Current Password: |         |         |  |  |  |  |
|----------------------------------------------------------------------------------------------------|---------|---------|--|--|--|--|
| Last four digits of your<br>SSN:                                                                              |         |         |  |  |  |  |
|                                                                                                    | ✓Verify | ← Close |  |  |  |  |
| Fields with a colored background need to be entered before saving.                                            |         |         |  |  |  |  |

Next you will see the option to pick the current year W2 or previous years. Click on Go when you have the year you want to print selected.

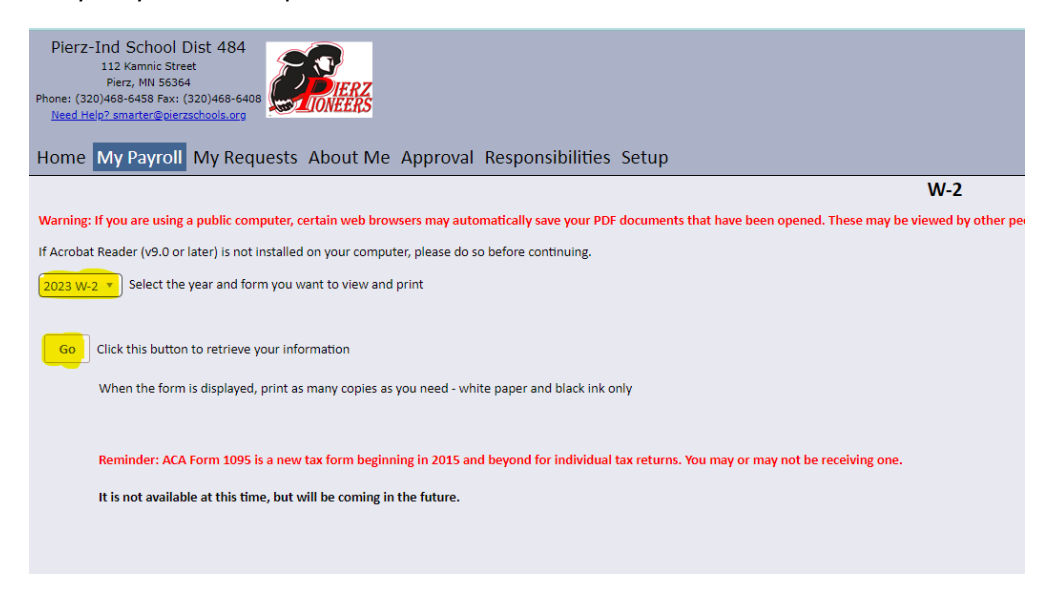

The last screen is just to preview your W2 or print. When you click 'print' it will open your W2 in a print screen as a separate window.

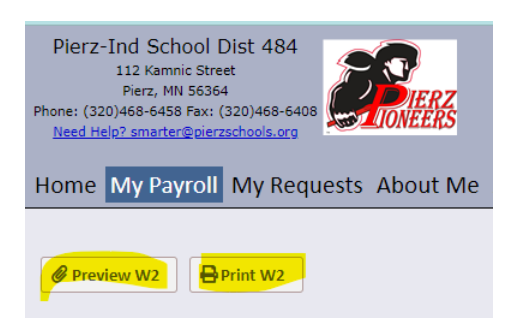